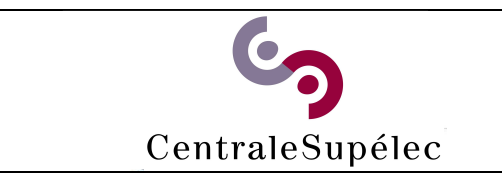

## Télécharger le pilote :

https://www.canon-europe.com/support/products/imagerunner/imagerunner-advancec3530i-iii.html?type=drivers&driverdetailid=tcm:13-1185402&os=linux%20%2864bit%29&language=en

## Installer le pilote :

Double-clic sur le fichier .deb, une fenêtre d'installation s'ouvre puis cliquer sur installer.

| <  | > 🔸 🏠 Home      | Downloads 🕨 | cque-en 🖷 🖲                                                                                                    | 8 |
|----|-----------------|-------------|----------------------------------------------------------------------------------------------------|---|
| 0  | Recent          |             |                                                                                                    |   |
| 奋  | Home            |             | cque-en                                                                                                    |   |
|    | Desktop         | v4.0.5_     | CQue - Dirvei Toi Canoni IX, CLC, L'es and Mir lasel devices (Erigüish).                                                                                                    |   |
| ۵  | Documents       | EN.deb      | Install                                                                                                    |   |
| 4  |                 |             |                                                                                                    |   |
| 99 | Music           |             |                                                                                                    |   |
| ٥  | Pictures        |             | CQue supports all current Canon IR, CLC, MF and LBP devices<br>beste solgers and enconchorage mendels. Sum activated antibactorages includes Dectoration 2016 and DVL as DCL 6 |   |
| -  | Videos          |             | over colori and monochrome moved, supported printer anguages include, rosted pt, r ces and r ze or r ces.                                                                      |   |
| 1  | Trash           |             |                                                                                                    |   |
|    | THOMAS          |             |                                                                                                    |   |
|    |                 |             | Details                                                                                                    |   |
| +  | Other Locations |             | Vertion d.85                                                                                                    |   |
|    |                 |             |                                                                                                    |   |
|    |                 |             |                                                                                                    |   |
|    |                 |             | License Proprietary                                                                                                    |   |
|    |                 |             | Source CQue_v4.0.5_Linux_64_EN.deb                                                                                                    |   |
|    |                 |             | Download Size 15.7 MB                                                                                                    |   |
|    |                 |             |                                                                                                    |   |

## Ajouter l'imprimante :

Ouvrir un navigateur web et aller dans l'administration de cups en tapant l'url suivante : http://localhost:631/admin

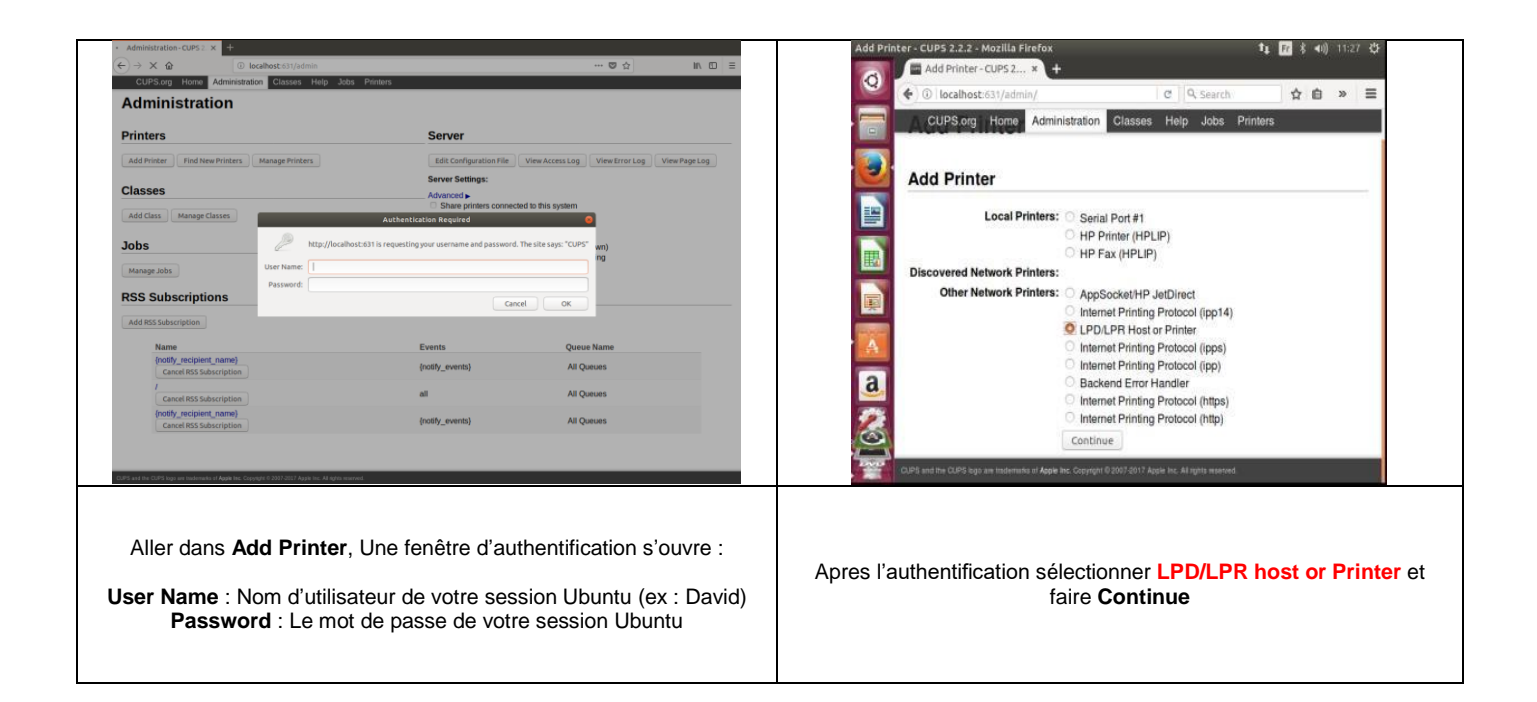

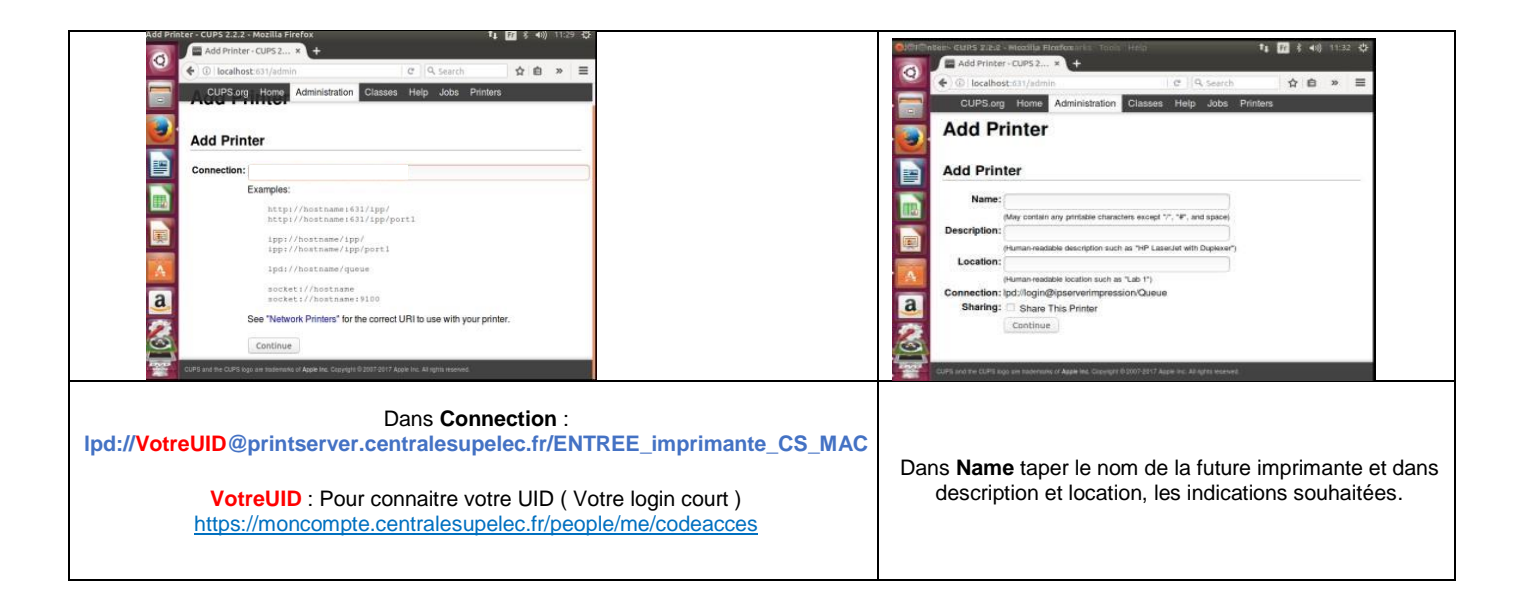

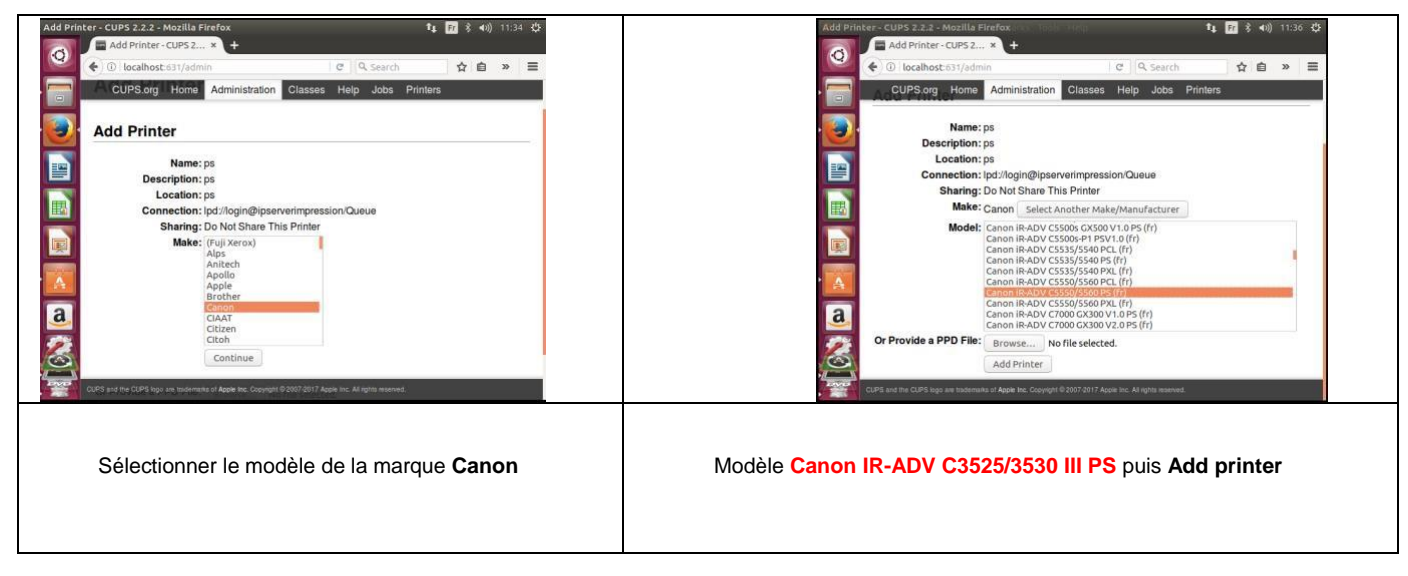

| Set Printer Options - CUPS 2.2.2 MacRille Frierlox.<br>Set Printer Options _ + +<br>CUPS.crg Ham Administration Classos Help Joba<br>Options Installed Canon Device Specific General<br>Qualité Couleur Banners Policies Port Monitor<br>Options Installed<br>Unité de magasin papeir: Desactive Ø.Act<br>Options d'altimetation papier: Desactive Ø.Act<br>Options d'altimetation papier: Desactive Ø.Act<br>Options de sortie: Module de Finition in<br>Bic à copier: Desactive Ø.Act<br>Options de sortie: Desactive Ø.Act<br>Defonster: Desactive Ø.Act<br>Defonster: Desactive Ø.Act<br>Defonster: Desactive Ø.Act<br>Defonster: Desactive Ø.Act<br>Defonster: Desactive Ø.Act<br>Defonster: Desactive Ø.Act<br>Defonster: Desactive Ø.Act<br>Set Default Options | Image: Control of the control of the control of | Votre imprimante est installée |
|----------------------------------------------------------------------------------------------------|----------------------------------------------------------------------------------------------------|--------------------------------|
| Cliquer sur <b>Set d</b>                                                                                                    | efault Options.                                                                                                    |                                |

Pour imprimer il vous suffit de vous munir de votre badge CentraleSupelec ou de votre code d'impression (<u>https://moncompte.centralesupelec.fr/people/me/printCanon</u>) et vous identifier directement sur une des imprimantes Canon.